## Available Views and Actions for Requester and/or Approver in ePro

Depending on your role, you may have dual security for creating as well as approving ePro requisitions. While UCF business practice prefers that you choose to be either an approver or a requester, you can assume both roles, with some limitations. The table below shows the relationship between your security role and the actions you can perform.

| Available<br>Views and<br>Actions | If I am a Requester<br>(PRC) only, I can                                                         | If I am an Approver<br>(PRA) only, I can                                                                             | If I am both a Requester<br>and an Approver (PRC<br>and PRA), I can                                                    |
|-----------------------------------|--------------------------------------------------------------------------------------------------|----------------------------------------------------------------------------------------------------|----------------------------------------------------------------------------------------------------|
| View:                             | my own requisitions<br>PLUS other requesters'<br>requisitions authorized<br>through PRC Details* | all requisitions                                                                                                    | my own requisitions PLUS<br>other requesters'<br>requisitions authorized<br>through PRC Details                        |
| Modify:                           | my own requisitions<br>PLUS other requesters'<br>requisitions authorized<br>through PRC Details  | all requisitions                                                                                                    | my own requisitions PLUS<br>other requesters'<br>requisitions authorized<br>through PRC Details                        |
| Approve:                          | no requisitions                                                                                  | requisitions routed to<br>me by workflow rules                                                                       | requisitions routed to me<br>by workflow rules                                                                         |
| Receive:                          | my own requisitions<br>PLUS other requesters'<br>requisitions authorized<br>through PRC Details  | requisitions with my Ship<br>To location PLUS other<br>requesters' requisitions<br>authorized through PRC<br>Details | my own requisitions PLUS<br>other requesters'<br>requisitions authorized<br>through PRC Details                        |
| Receiving<br>Rolled POs:          | receive only my own<br>requisitions after the<br>PO has rolled                                   | only receive a requisition<br>with my ShipTo after the<br>PO has rolled                                              | receive only my own<br>requisitions and (as an<br>approver) a requisition<br>with my ShipTo after the<br>PO has rolled |

\* PRC Details is part of the Employee Information data that a Dean, Department or Chair (DDC), Responsible Financial Officer (RFO), or Departmental Authorization List (DAL) Processor (DLP) can update for all employees under their jurisdiction. Using this tab, the DDC, RFO, or DLP can allow requesters to view other requesters' requisitions. See the Addy Note "Completing the PRC Details Tab" for more information.